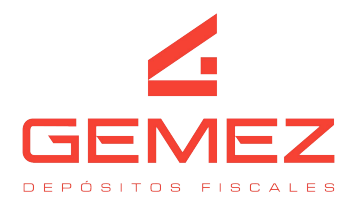

## INSTRUCTIVO DE TURNOS DE EXPORTACION MEDIANTE LA PAGINA WEB

Ingresar a la página web a través del siguiente link <u>http://servicios.gemez.com.ar/Gemez/</u>.

Detallar usuario y contraseña, luego iniciar sesión.

En caso de no contar con usuario y contraseña, deben enviar un mail a info@gemez.com.ar (Para poder gestionar el usuario)

|     | DE POSITOS FISCALES                                                                                      |  |
|-----|----------------------------------------------------------------------------------------------------|--|
| · ( | Usuario                                                                                                  |  |
|     | Contrascña                                                                                               |  |
|     | Iniciar Sesión<br>Ante cualquier inconveniente<br>para ingresar envienos un<br>email a info@gemez.com.ar |  |

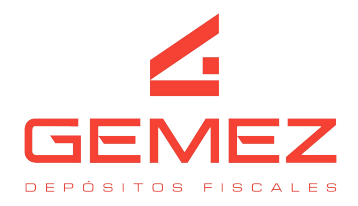

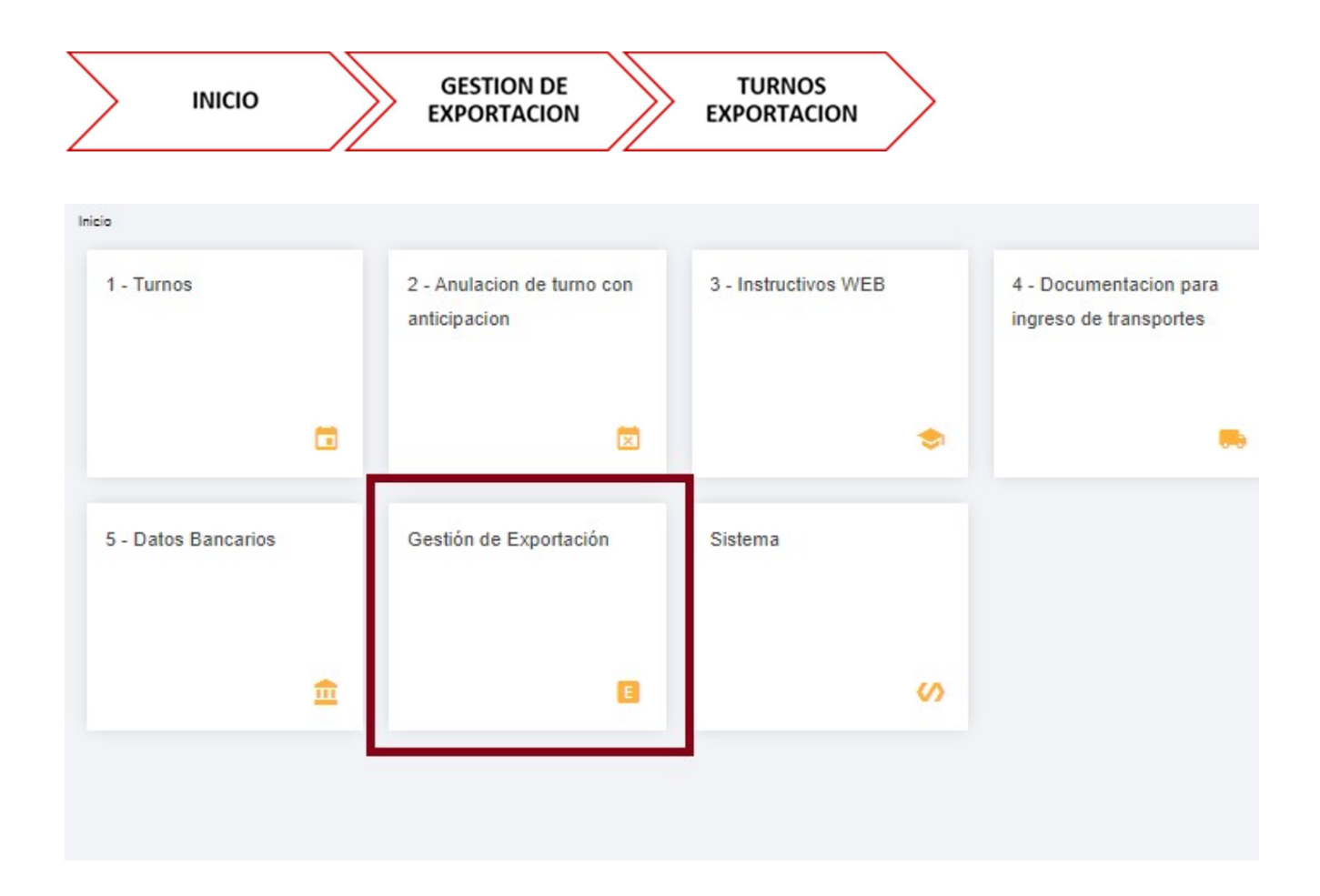

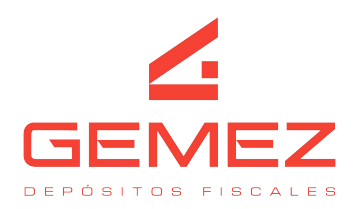

|                      | A. Buscar en gestión d          | •                      | ۰                   | 8                  |      |   |
|----------------------|---------------------------------|------------------------|---------------------|--------------------|------|---|
| Accesos Directos     | Inicio 🗲 Gestión de Exportación |                        |                     | 1                  | _    | 1 |
| A Inicio             | Booking                         | Carpeta de Exportación | Solicitud de Retiro | Turnos Exportacion |      |   |
| C Recientes          |                                 |                        | Container           |                    |      |   |
| O Mas usados         |                                 |                        |                     |                    |      |   |
| Todos los elementos  | 0                               | \$                     | 62                  |                    | \$   |   |
| Favoritos 📀          | L                               |                        |                     |                    |      | 1 |
| ➔ Turnos Exportación |                                 | $\sim$                 |                     |                    |      |   |
|                      |                                 | Operaciones Agencias   |                     | Operaciones Clie   | ntes |   |

## TURNOS DE EXPORTACION

Hacer click en "+" para solicitar un turno

| Inici | <ul> <li>Sestión de Exportación</li> </ul> | > Turnos Exp | ortacion |              |                         |   |   |   |       |     |      |            |
|-------|--------------------------------------------|--------------|----------|--------------|-------------------------|---|---|---|-------|-----|------|------------|
|       | Campos cla                                 | ve 🔻         | incluy   | re 🔻 🗌       |                         | ~ | Ŧ | I | •   • | ≡   | 10   | 1          |
|       | Transacción                                | Estado       | Flag     | Destinatario | Codigo del Destinatario |   |   |   |       | Núm | iero | Originante |

Nos trae la siguiente pantalla para completar los datos para la coordinación de la operativa

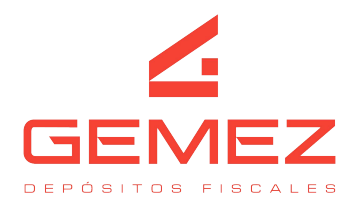

| Principal Auditoria                                                    |                               |
|------------------------------------------------------------------------|-------------------------------|
| Completar Nro. de Booking (Cuando escriba el booking hacer click Aquí) | Fecha (Requerido)             |
| Booking                                                                | Hora Desde                    |
|                                                                        | 25/09/2023 13:02:42           |
| Deposito                                                               | Hora Hasta                    |
|                                                                        | 25/09/2023 13:02:42           |
| Agencia                                                                | Carga palletizada (Requerido) |
| CUIT del Consignatario ( <mark>Requerido)</mark>                       | Servicio (Requerido)          |
| Cantidad de pallets<br>D                                               | Telefono (Requerido)          |
| Peso (kg) (Requerido)                                                  | Bultos (Requerido)            |
| 0,00                                                                   | 0                             |
| Volumen (m3) (Requerido)                                               | Valor FOB USD (Requerido)     |
| 0,00                                                                   |                               |
| E-Mails (separe con : para agregar mas direcciones) (Requerido)        |                               |

## CAMPOS A COMPLETAR PARA LA ASIGNACION DEL TURNO

El paso principal es colocar el Booking en COMPLETAR NRO. DE BOOKING

1. COMPLETAR NRO. DE BOOKING (Cuando escriba el Booking hacer clic aquí) Colocamos el Booking completo y luego hacemos clic para que traiga la información del embarque

Una vez que figure el embarque por la página se procede a completar todos los campos "requeridos"

2. FECHA En el icono de la lupa, nos va traer el calendario con los dias y horarios para que seleccionen cuando quieran realizar la operativa

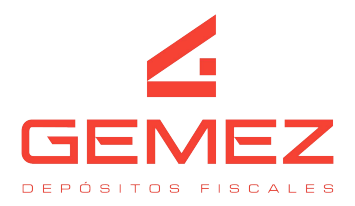

- 3. BOOKING Campo automático. Trae el BOOKING que completaron para poder coordinar
- 4. HORA DESDE Campo automático. Desde que hora se realiza la operativa, depende del horario solicitado. Tiempo estimado y la franja horaria correspondiente.
- 5. DEPOSITO Campo automático. Indica si se encuentra en Gemez 2 o Gemez Barracas.
- 6. HORA HASTA Campo automático. Hasta que hora se realiza la operativa, depende del horario solicitado. Tiempo estimado y la franja horaria correspondiente.
- 7. AGENCIA Campo automático. Nos informa cual es la agencia.
- 8. CARGA PALLETIZADA En el icono de la lupa, podrán seleccionar a través de lista desplegable por SI o NO. Si aclaran que SI es porque confirman que se consolida palletizada o NO indicarían que va suelta la carga.
- 9. CUIT Se debe informar el CUIT del consignatario de la carga
- 10. SERVICIO En el icono de la lupa, seleccionamos que tipo de operativa quieren realizar

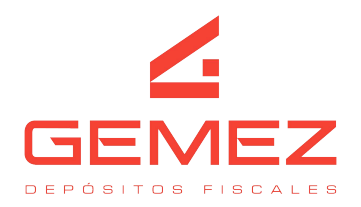

| Tereas Campos clave Incluye   Campos clave  Incluye  Campos clave  Campos clave  Incluye  Incluye Incluye  Incluye  Incluye  Incluye  Incluye Incluye  Incluye Incluye  Incluye  Incluye  Incluye  Incluye  Incluye  Incluye  Incluye  Incluye  Incluye  Incluye Incluye Incl | Tareas Campos clave Incluye   Campos clave  Campos clave  Incluye  Incluye  Campos clave  Incluye  Incluye Incluye  Incluye Incluye  Incluye  Incluye  Incluye  Incluye Incluye Incluye  Incluye Incluye Incluye Incluye Incluye Incluye Incluye Incluye Incluye Incluye Incluye Incluye Incluye Incluye Incluye Incluye Incluye Incluye Incluye Incluye Incluye Incluye Incluye Incluye Incluye Incluye Incluye Incluye Incluye Incluye Incluye Incluye Incluye Incluye Inclu | Verificación de Mercaderia<br>Puede Descargar<br>Verificación de policía adu                                                              |                            | -   | Constant Sector Sector | <br>400000  | 1000 |
|----------------------------------------------------------------------------------------------------|----------------------------------------------------------------------------------------------------|----------------------------------------------------------------------------------------------------|----------------------------|-----|------------------------|-------------|------|
| Verificación de Mercaderi<br>Escaneo de Mercaderias<br>Repesaje<br>Puede Descargar<br>Verificación Senasa                                                                                                    | Verificación de Mercaderi<br>Escaneo de Mercaderias<br>Repesaje<br>Puede Descargar<br>Verificación Senasa<br>Verificación de polícia adu                                                                                                    | Verificación de Mercaderi<br>Escaneo de Mercaderias<br>Repesaje<br>Puede Descargar<br>Verificación de polícia adu                         | Tareas                     | •   | Campos clave           | <br>incluye | •    |
| Verificación de Mercaderia.<br>Escaneo de Mercaderias<br>Repesaje<br>Puede Descargar<br>Verificación Senasa<br>Verificación de polícia adu                                                                                                    | Verificación de Mercaderia.<br>Escaneo de Mercaderias<br>Repesaje<br>Puede Descargar<br>Verificación Senasa                                                                                                    | Verificación de Mercaderia<br>Escaneo de Mercaderias<br>Repesaje<br>Puede Descargar<br>Verificación Senasa<br>Verificación de polícia adu | Descripción                |     |                        |             |      |
| Escaneo de Mercaderias<br>Repesaje<br>Puede Descargar<br>Verificación Senasa<br>Verificación de policia adu                                                                                                    | Escaneo de Mercaderias<br>Repesaje<br>Puede Descargar<br>/erificación Senasa<br>/erificación de policía adu                                                                                                    | Escaneo de Mercaderias<br>Repesaje<br>Puede Descargar<br>/erificación de polícia adu                                                      | /erificación de Mercaderi  | 121 |                        |             |      |
| Repesaje<br>Puede Descargar<br>Verificación Senasa<br>Verificación de polícia adu                                                                                                    | Repesaje<br>Puede Descargar<br>Verificación Senasa<br>Verificación de polícia adu                                                                                                    | Repesaje<br>Puede Descargar<br>Verificación Senasa<br>Verificación de polícia adu                                                         | Escaneo de Mercaderias     |     |                        |             |      |
| Puede Descargar<br>Verificación Senasa<br>Verificación de polícia adu                                                                                                    | Puede Descargar<br>Verificación de polícia adu                                                                                                    | Puede Descargar<br>Verificación de polícia adu                                                                                            | Repesaje                   |     |                        |             |      |
| Verificación Senasa<br>Verificación de policia adu                                                                                                    | Verificación de policía adu                                                                                                    | Verificación de policía adu                                                                                                    | Puede Descargar            |     |                        |             |      |
| Verificación de policía adu                                                                                                    | Verificación de policia adu                                                                                                    | Verificación de policia adu                                                                                                    | Verificacion Senasa        |     |                        |             |      |
|                                                                                                    |                                                                                                    |                                                                                                    | Verificación de policía ad | -   |                        |             |      |

- 11. CANTIDAD DE PALLETS Solo se debe completar este campo con la cantidad de pallets, si se indicó en CARGA PALLETIZADA "SI". En caso de haber indicado que no retirada palletizado, no es necesario completar este punto.
- 12. TELEFONO de contacto
- 13. PESO (Kg) Indicar el peso total de la carga
- 14. BULTOS Indicar cantidad de bultos
- 15. VOLUMEN (M3) Indicar metros cúbicos
- 16. VALOR FOB USD Agregar el valor FOB expresado en dólares
- 17. E-MAILS (separe con; para agregar más direcciones) Deben colocar los correos electrónicos donde debe llegar la confirmación del turno solicitado

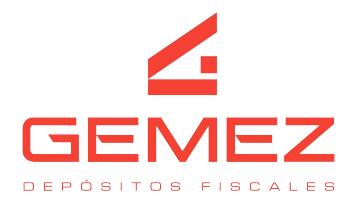

Completado el formulario, le damos 💴

Recibirán un mail de manera electrónica con la confirmación del turno y a su vez podrán visualizar desde la web de la siguiente manera

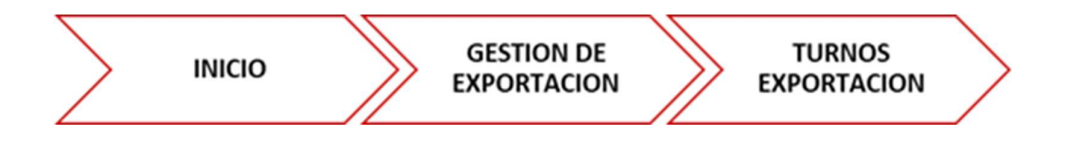

Contaran con listado de todos los turnos asignados con el usuario que se encuentran operando.

| Ð  | Cami                    | oos clave | •       | incluye  | •             |         | v = 1 V   | <b>≣ @</b> Σ ₫ |
|----|-------------------------|-----------|---------|----------|---------------|---------|-----------|----------------|
|    | Transacción             | Flag      | Agencia | Fecha    | Consignatario | Usuario | Peso (Kg) | Buitos (ud.)   |
| E. | TumExpo Nrb. 000014545. | Anulada   | -       | 01/09/20 | -             | No.     | 100,00    | 0              |

COMO REALIZAR LA ANULACION DE CUALQUIER TURNO COORDINADO POR LA PAGINA WEB

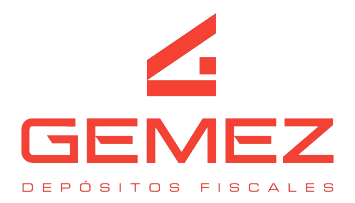

Ingresar a la página web a través del siguiente link <u>http://servicios.gemez.com.ar/Gemez/</u>.

Detallar usuario y contraseña, iniciar sesión.

En caso de no contar con usuario y contraseña, deben enviar un mail a info@gemez.com.ar ( Para poder gestionar el usuario)

| LE DOSITOS FISCALES                                                                                      |  |
|----------------------------------------------------------------------------------------------------|--|
| Usuarlo<br>Contrascña                                                                                    |  |
| Iniciar Sesión<br>Ante cualquier inconveniente<br>para ingresar envienos un<br>email a info@gemez.com.ar |  |

INGRESAN A LA PAGINA WEB DESPACHANTES TURNOS

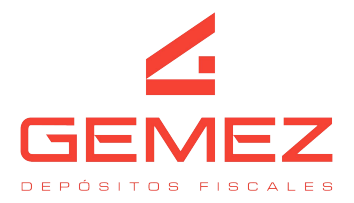

IMPORTANTE: Se podrá anular el turno desde la página web, si el mismo fue asignado con el usuario y contraseña con el cual están operando en el momento de querer realizar la anulación.

## **OPCION DE ANULACION**

- Ingresan a la página web ٠
- Inicio – Gestion de Exportacion – Turnos de Exportacion
- Encontraran el listado de los turnos asignados con el usuario y contraseña ٠
- Se posicionan en la fila del turno que quieren anular •

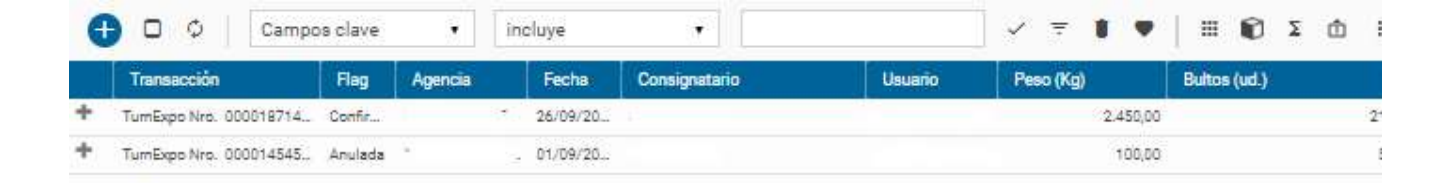

- Click derecho sobre el icono 🌁 •
- Se desplegarán las siguientes opciones: •

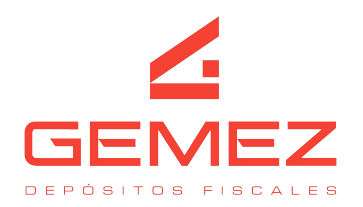

| Inicio | <ul> <li>Gestión de Exportación</li> </ul> | > Turno: | s Exportación |           |            | Opciones - TurnExpo Nro. 0000187140 - Fecha 26-09-                                                                   |   | ×  |
|--------|--------------------------------------------|----------|---------------|-----------|------------|----------------------------------------------------------------------------------------------------|---|----|
| 6      | 🕽 🗇 🕴 Campo                                | s clave  | •]            | incluye   | •          |                                                                                                    | 0 |    |
|        | Transacción                                | Flag     | Agencia       | Fecha     | Consignate |                                                                                                    | Q |    |
| +      | TumExpo Nro. 000018714                     | Confir   |               | 26/09/202 |            | General                                                                                                    |   |    |
| +      | TumExpo Nro. 000014545                     | Anulada  |               | 01/09/20  |            | Generación de Transacciones Automáticas<br>Generar Pendientes                                                        |   |    |
|        |                                            |          |               |           |            | Gráficos                                                                                                    |   |    |
|        |                                            |          |               |           |            | Grafo de transiciones<br>Grafo de traisabilidad<br>Grafo histórico de transiciones<br>Grafo vertical de transiciones |   | Gr |
|        |                                            |          |               |           |            | Transiciones                                                                                                    |   |    |
|        |                                            |          |               |           |            | 1) - Anular Turno                                                                                                    |   |    |
|        |                                            |          |               |           |            | Varios<br>Abires sues sectors                                                                                        | _ | •  |

• Debemos seleccionar en TRANSACCIONES Opción 1) ANULAR TURNO

El turno se encuentra coordinado si en la columna ESTADO dice CONFIRMADO

|   | Transacción             | Flag       | A pencia | Fecha     | Consignatario | Usuario | Peso (Kg) | Bultos (ud.) |
|---|-------------------------|------------|----------|-----------|---------------|---------|-----------|--------------|
| + | TurriExpo Nro. 00001871 | Confirmado | NA VIE   | 26/09/20_ |               |         | 2.450,00  |              |
| + | TumExpo Nro. 000014545  | Anulada    | -        | 01/09/20  |               |         | 100,00    | i .          |

Si el turno se canceló de la forma establecida

El turno se encuentra anulado si en la columna ESTADO dice ANULADO

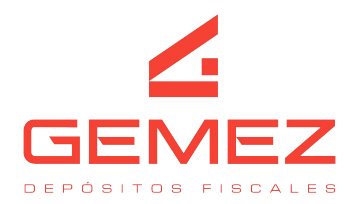

| Inicia | Gestión de Exportación     Turnos Exportación |          |          |      |       |          |               |         |   |     |        |       |     |          |      |   |
|--------|-----------------------------------------------|----------|----------|------|-------|----------|---------------|---------|---|-----|--------|-------|-----|----------|------|---|
| •      |                                               | Camp     | os clave |      | inclu | iye      |               |         | ~ | Ŧ   |        | •     | ≡   | Ø        | Σ    | ۵ |
|        | Transacción                                   | 1        | Hag      | Ager | ncia  | Fecha    | Consignatario | Usuario |   | Pes | o (Kg) | )     | Ē   | luitos ( | ud.) |   |
| +      | TumExpo Nro. 00                               | 00018714 | Anulada  |      |       | 26/09/20 |               |         |   |     |        | 2.450 | 00, |          |      |   |
| +      | TumExpo Nro. 00                               | 00014545 | Anulada  |      |       | 01/09/20 |               | ÷ ~     |   |     |        | 100   | 00, |          |      |   |
|        |                                               |          |          |      |       |          |               |         |   |     |        |       |     |          |      |   |

(©) Fiscal Barracas: Avda. Osvaldo Cruz 3348, (C1293ADY) CABA
 (©) Fiscal Puerto: Calle 14 s/n (entre Avda. Ramón S. Castillo y Calle 13) (1104) Puerto de Buenos Aires, Argentina
 (§) +54.11.2034.4100 y líneas rotativas
 (@) info@gemez.com.ar
 (@) www.gemez.com.ar

GEMEZ S.A.